návod

V.05/2019

Centrum AV podpory

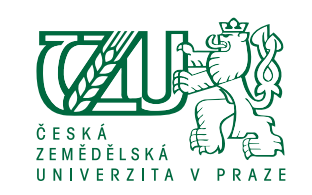

### Rychlé pracovní workflow

- 1. V externích fotobankách včetně fotogalerie photo.czu.cz, kde jsou nahrané veškeré fotomateriály ať veřejné či pro interní potřebu, vyberu materiál potenciálně vhodný pro marketingové účely, **nahraji jej** do naší fotobanky (fotobanka.czu.cz), správně a robustně **oštítkuji**.
- 2. Při potřebě marketingového materiálu si vhodný materiál vyhledám pomocí štítků (menu Discover) a dalších souvisejících štítků.
- 3. Pokud naleznu vhodný materiál, stáhnu si jej (tlačítko stažení v detailu materiálu), do komentáře
- 4. Pod fotkou napíšu KDY a KDE je daná grafika použita a **přidám štítek POUŽITÉ**.
- 5. Nevím-li si s čímkoliv rady, kontaktuji administrátory Petra Zmeka zmek@oikt.czu.cz nebo Ondřeje Pilcha pilch@oikt.czu.cz.
- 6. Pro bezproblémové použití fotobanky prosím využívejte prohlížeč Google Chrome.

A teď trochu detailněji...

| <b>Přihlášení</b><br>Fotobanku lze nalézt na adrese                                                                                                    | lba 🔻                 | Discover ▼ Přihlásit se ▼              | Vyhle                                                                                       | dávání                                       | Ve fotobance lze<br>vyhledávat několika<br>způsoby, avšak vždy<br>až po přihlášení do                         |
|----------------------------------------------------------------------------------------------------|-----------------------|----------------------------------------|---------------------------------------------------------------------------------------------|----------------------------------------------|----------------------------------------------------------------------------------------------------|
| fotobanka.czu.cz.<br>Přihlásit se lze vpravo nahoře pod<br>Přihlásit se (obrázek 1). Bez přihlášení<br>nelze nic dělat, ani se nezobrazí obsah<br>fotobanky. |                       | name                                   | <br>Alba V Discover V<br>Rychlé hledání<br>Štítky 159<br>Vyhledat                           | ≗zmek ▼                                      | systému.<br>K vyhledávání vždy<br>slouží menu <b>Discover</b> .<br>Lze v něm hledat podle<br>růzpých kritérií |
| Pokud nemáte přihlašovací úd<br>zažádejte si o ně u administrátorů Po<br>Zmeka nebo Ondřeje Pilo                                                             | laje,<br>etra<br>cha. | Automatické přihlášení<br>Přihlásit se | Komentáře 11<br>O aplikaci<br>Upozornění<br>Oblibené<br>Nejčastěji zobrazované              |                                              | Nejefektivnější je<br>napsat do pole <b>Rychlé</b><br><b>vyhledávání</b> očekávané<br>parametry (štítky)      |
| zmek@oikt.czu.cz, pilch@oikt.czu                                                                                                    | u.cz                  | Zaregistrovat se                       | Nové fotografie a systém vyhle<br>Poslední alba co dotazu odpo<br>Náhodný výběr<br>Kalendář | a systém vyhledá vše,<br>co dotazu odpovídá. |                                                                                                    |

V.05/2019

Centrum AV podporv

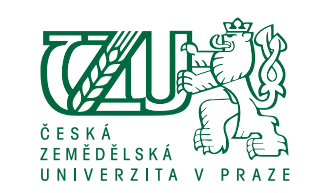

Vyhledávání – příklad

návod

Následně je možné dotaz postupně upřesňovat v menu Související štítky. Např. po vyhledání výrazu "auto" se zobrazí všechny fotografie s auty. Pokud budete chtít filtrovat fotografii, na které bude auto a dálnice, nabízí se po vyhledání fotografií se štítkem "auto" vybrat vpravo nahoře možnost **Související štítky** a zvolit štítek "dálnice". Poté vám galerie vyfiltruje pouze fotografie, kde je auto a dálnice. Takto lze výběr zužovat a rozšiřovat podle aktuální potřeby.

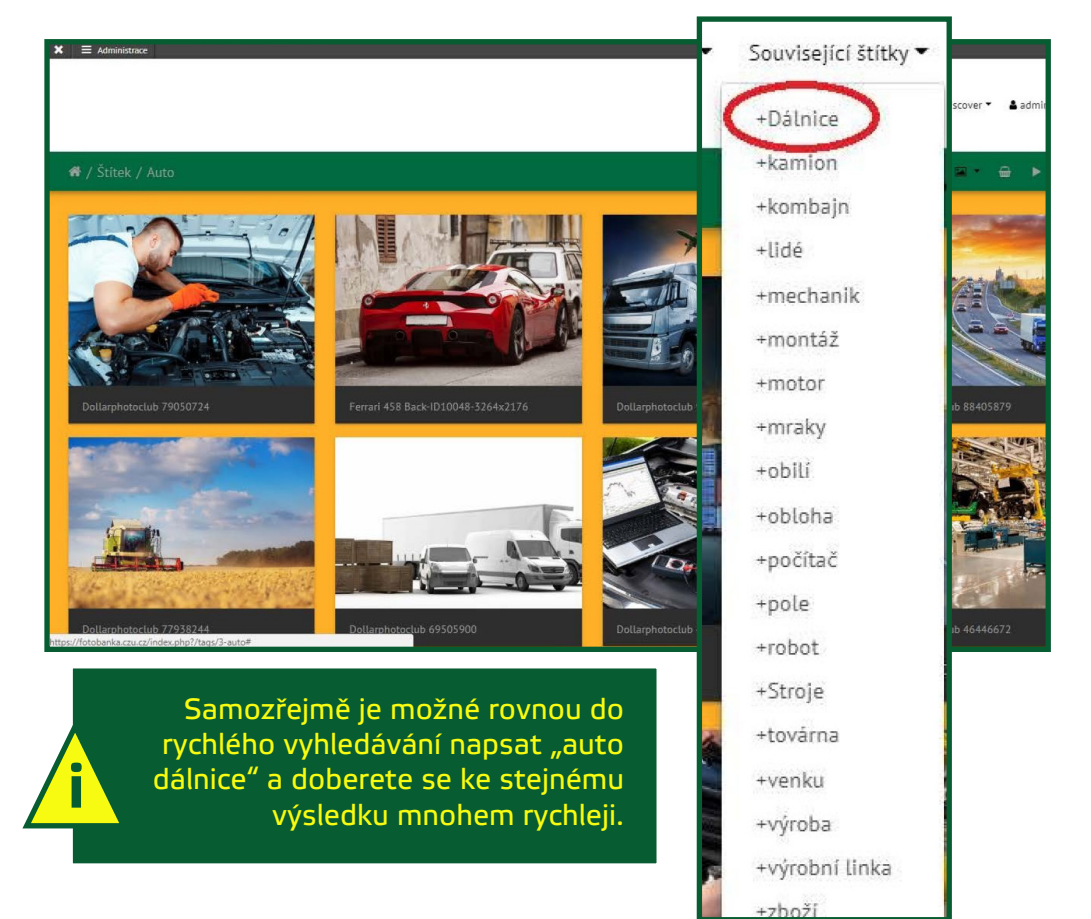

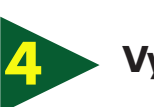

#### Vyhledávání – štítky

Při kliknutí na volbu **Štítky** lze procházet veškeré dostupné štítky a jimi oštítkované fotografie.

Po kliknutí na štítek je následně opět možné výběr upřesňovat volbou Související štítky.

Seznam štítků je možné přepnout ze zobrazení "mraku" štítků do seznamu setříděného podle abecedy a zpět. Stačí vpravo kliknout na ikonku:

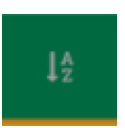

Otevřením volby Vyhledat se otevře komplexní vyhledávací okno, kde lze nastavit různé parametry vyhledávání. Výše uvedená volba Rychlé vyhledání však nabízí téměř totéž a je jednodušší.

Pokud nelze fulltextově vyhledat určitý výraz (bus ve smyslu autobus), je toto vhodný prostředek k dosažení kýženého výsledku.

Při kliknutí na volbu Komentáře lze procházet a třídit veškeré již použité fotografie. Viz kapitola Komentáře.

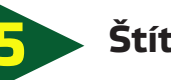

### Štítkv

Štítky jsou základní esencí a funkčním kamenem celé fotobanky. Každá fotka by měla mít dostatečné množství štítků, aby byla jednoznačně dohledatelná, a ideálně tak, aby štítky popisovaly běžnou mluvu. Nelze samozřejmě nikdy postihnout všechny případy, ale vhodně zvoleným slovem lze vyhledat více výrazů (autobus = bus atd.).

#### Štítek POUŽITÉ

Tento štítek je jakýmsi řídícím meta-štítkem. Jeho účelem není popis fotografie, ale označení, že již fotografie byla někde v marketingu použita.

Je nezbytně nutné ke každé použité fotce tento štítek přidat!

V.05/2019

AV podpory

Centrum

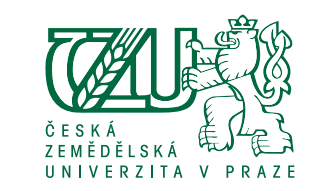

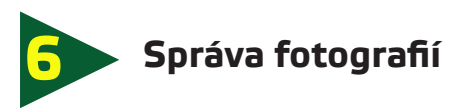

#### Přidávání fotografií

návod

Fotografie lze do fotobanky přidávat otevřením možnosti **Discover** vpravo nahoře a následně volbou **Nahrát fotografie**.

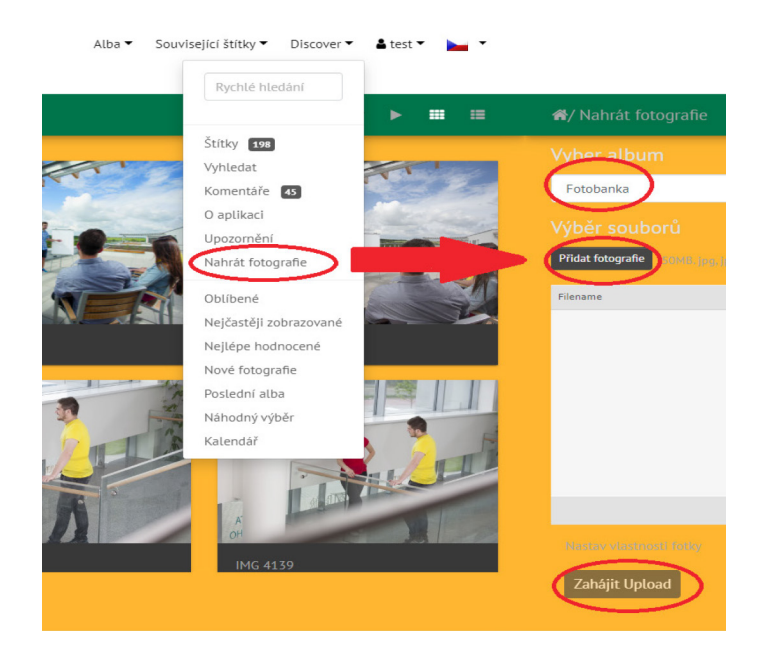

V tuto chvíli přejdete na stránku, kde vyberete album **Fotobanka**, přes tlačítko **Přidat fotografie** vyberete fotky ze složky a po kliknutí na **Zahájit Upload** fotky nahrajete.

#### Smazání fotografií

Pro smazání fotografií zvolíte možnost **Smazat fotky** a tím se Vámi zobrazená fotografie smaže.

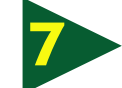

### Přidání štítků k novým fotografiím

Po nahrání fotek se vraťte do alba fotobanka. Kliknutím na Vámi nahranou fotografii se fotografie zvětší a zobrazí se šedý panel s tlačítky **Edituj** a **Smazat fotky**.

Při klepnutí na **Edituj** se otevře editace fotografie, ve které lze nastavit název fotografie, Jméno autora, datum vytvoření, štítky a popis.

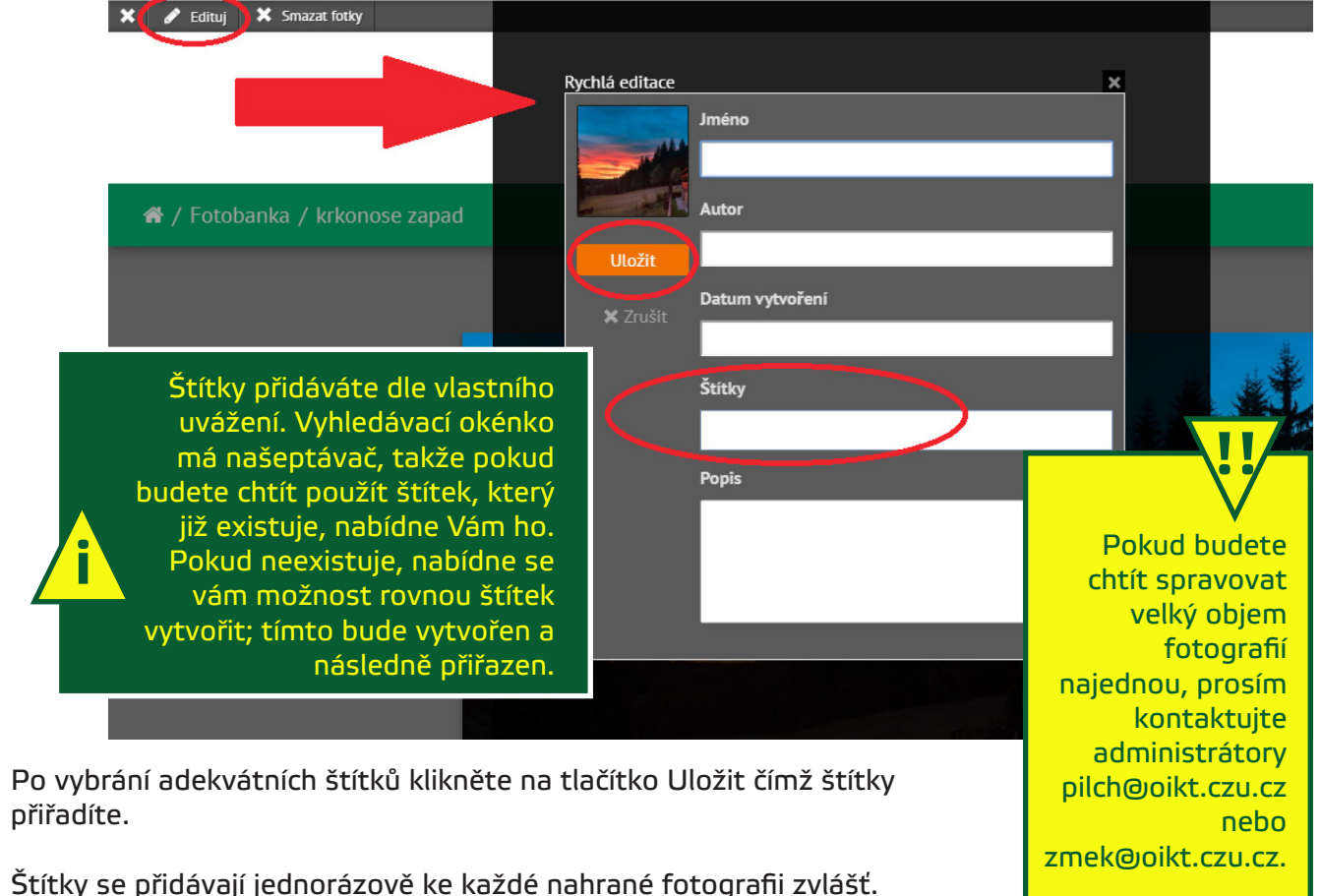

Štítky se přidávají jednorázově ke každé nahrané fotografii zvlášť. Při opětovném klepnutí na **Edituj** je možnost přidané štítky také odebírat.

V.05/2019

Centrum AV podpory

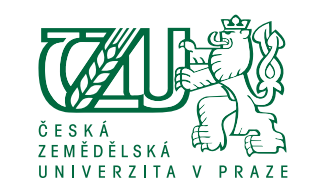

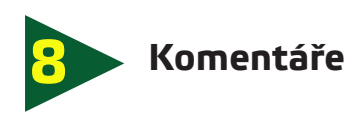

návod

Ve fotobance jsou komentáře určené k označení, kdy a kde byl grafický materiál použitý. Je nezbytně nutné vždy po každém použití ať již v tiskovině či na webu napsat komentář o použití, jedině tak se lze vyhnout nechtěným duplikacím v propagaci.

• Komentáře lze přidat pod každou fotkou ve fotobance.

• Formát komentáře je "[KDY] použito [KDE]". Prosím dodržujte zkratky fakult a univerzity (PEF, TF, ...), aby byly komentáře prohledávatelné.

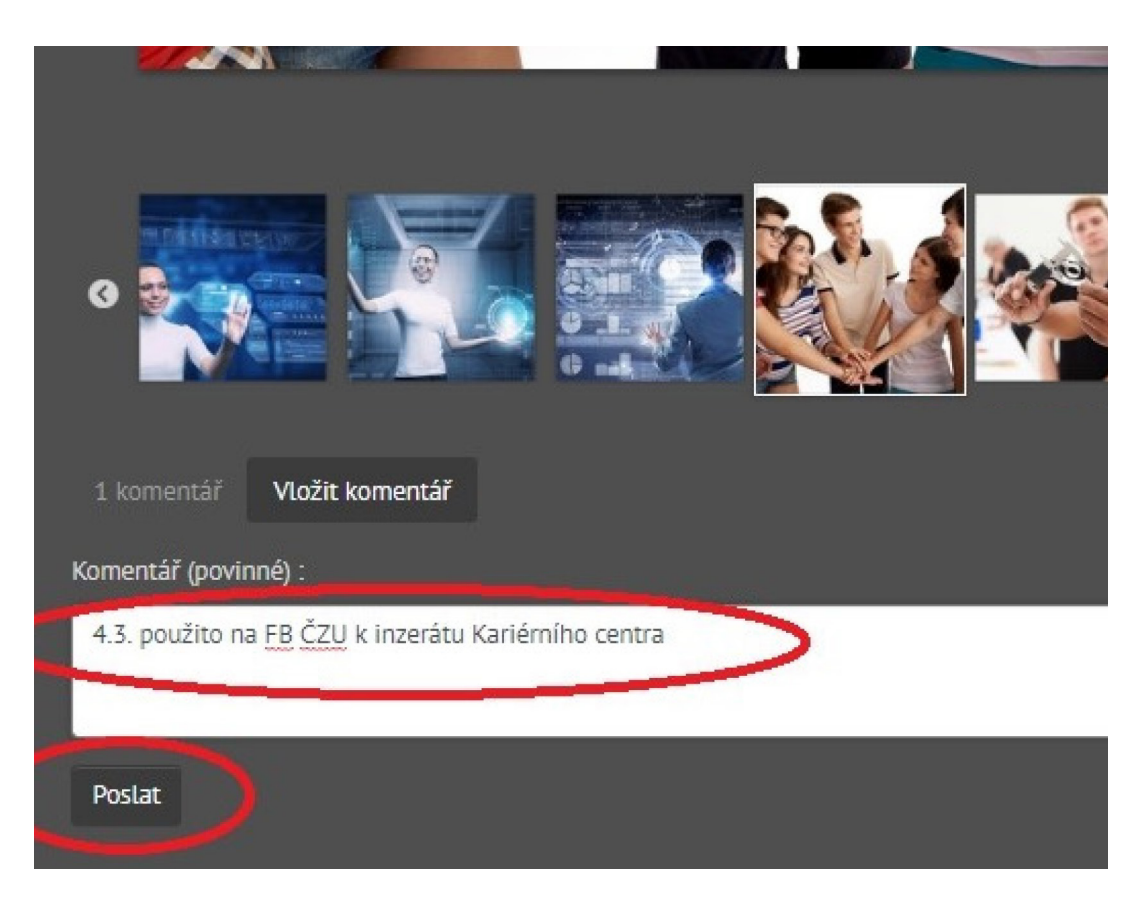

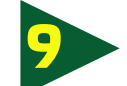

### Komentáře – správa komentářů

Komentáře lze mazat a upravovat ve správci komentářů:

• Po přihlášení vyberte volbu **Discover** a následně **Komentáře**.

• Otevře se okno s možností filtrování a třídění komentářů; samotné komentáře jsou pak pod těmito formuláři.

Jednotlivé komentáře lze mazat a editovat.

| K ≣ Ad<br>WT / NU | ministrace<br>micritare uzivaletu                                               |                 |
|-------------------|---------------------------------------------------------------------------------|-----------------|
| Počet             | položek                                                                         |                 |
| 10                |                                                                                 | •               |
| Zobrazit          | podle filtru                                                                    |                 |
| À                 | zmek - monojonit                                                                | Smazat ( Editu) |
| <b>I</b> R        | zmek - medialitik com - Čtvrtek 12 Duben 2018 13:12<br>Živá univerzita 1/2018   | Smazat   Editu  |
| ter .             | zmek - manufordi son s Čtvrtek 12 Duben 2018 13:11<br>Živá univerzita 1/2018    | Smazat   Edituj |
| E                 | zmek - ministration - Čtvrtek 12 Duben 2018 13:11<br>Živá univerzita 1/2018     | Smazat ( Edituj |
|                   | zmek - zmenniki (1996) - Čtvrtek 12 Duben 2018 13:10<br>Živá univerzita 1/2018  | Smazat ( Edituj |
| Ø                 | zmek - zmennen interner - Čtvrtek 12 Duben 2018 13:10<br>Živá univerzita 1/2018 | Smazat ( Edituj |
| -                 | zmek - michinolitics und - Čtvrtek 12 Duben 2018 13:09                          | Smazat   Editoj |